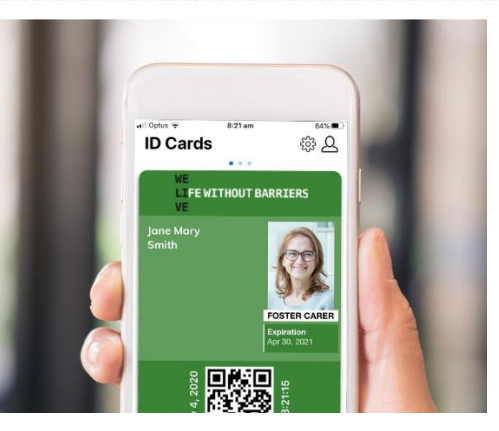

## Setting Up Your Digital Carer ID

## How to download your digital ID on your smart phone

- 1. Download the **ID123** app from the <u>App Store</u> (iPhone) or <u>Google Play</u> <u>store</u> (Android)
- 2. Open the app and tap **Register**. Follow the prompts.
- 3. Click Tap to Add Card
- 4. Choose Business
- 5. Name of Business: Life Without Barriers, Country: Australia, Zip Code: leave blank and click SEARCH
- 6. Select Life Without Barriers. Do not create a new organisation.
- 7. Select Foster Carer
- 8. Enter your ID number and date of birth (you can get this ID from your local team member. It is your 'Aurion Employee ID' number)
- 9. Follow the prompts to take a photo of yourself and click **save**.

If you have any issues with using the app, please contact the Life Without Barriers ICT Service Desk on **02 4033 4600** (Option 1). Please note the ICT Service Desk is unable to assist with App Store or Google Play account login information.